## TUE Quick Reference Card - EN

Version 3.3

## ADAMS TUE QUICK REFERENCE CARD FOR ATHLETES

| Request username and password from your ADO for you and/or your doctor | <ul> <li>Send an email to your International Federation (IF) or<br/>National Anti-Doping Organization (NADO) depending on<br/>your RTP level. The message must include your doctor<br/>name and contact details including email address</li> </ul>                                                                                                    |
|------------------------------------------------------------------------|----------------------------------------------------------------------------------------------------|
| Log into ADAMS on the Internet.                                        | <ul> <li>Make sure that your pop-up blocker is disabled</li> <li>Go to http://adams.wada-ama.org.</li> <li>Enter your new username and password</li> <li>Click [login]</li> <li>When you log in for the first time, an information form will appear. <ul> <li>Read the statement</li> <li>Type your password to indicate your acknowledgment</li> <li>Click [Accept]</li> </ul> </li> </ul>                                                                                                    |
| Update your Profile and set your Preferences                           | <ul> <li>Click [My Profile] for updating your profile if required</li> <li>To set your Preferences click on your <i>name</i> displayed at the right top in the header on the Home page</li> <li>Adjust your Password, select your Language, indicate whether you want to receive notifications on your email address (as set in your profile) if desired</li> <li>Click [Save] to save your modifications</li> </ul>                                                                                                    |
|                                                                        | <ul> <li>Expand the New drop down and select TUE:</li> <li>Complete the mandatory fields (with *)</li> <li>RTP information</li> <li>physician details</li> <li>diagnosis</li> <li>medication</li> <li>attachment (Medical file)</li> <li>Save, review your information</li> <li>The save option is a draft only available to you.<br/>You will not be able to modify any data once you submit<br/>your application.</li> <li>Your IF and NADO will only see your TUE application once<br/>you submit your application.</li> <li>Click Submit Application</li> </ul> |